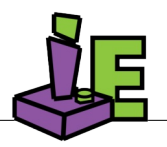

Visit our website: www.improvisedent.com

# **Unity3D Asset Package**

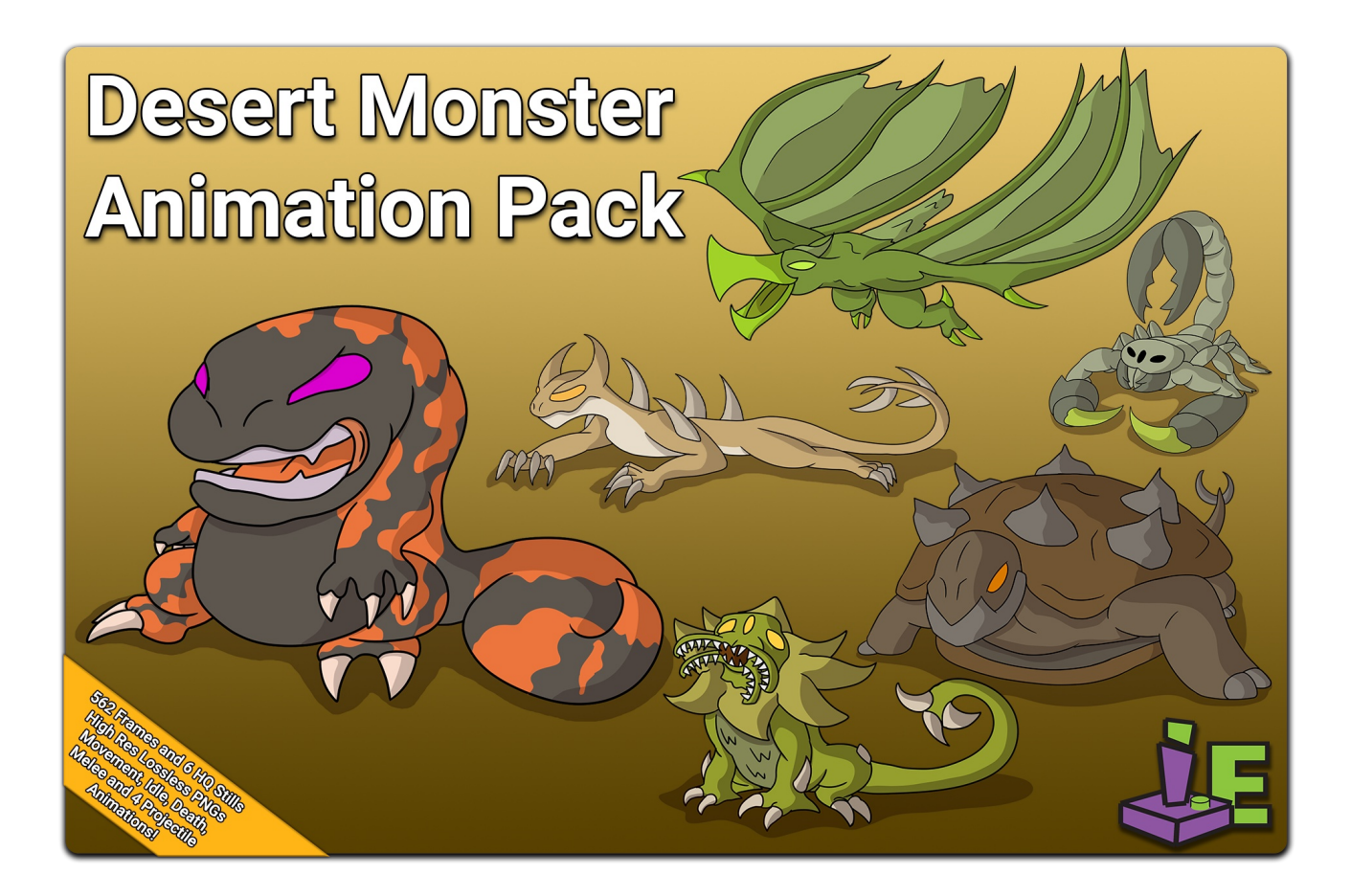

## TABLE OF CONTENTS

|    | CONTACT INFORMATION i       |
|----|-----------------------------|
|    | PROMOTIONAL IMAGE ii        |
|    | TABLE OF CONTENTS iii       |
| 1. | About Package 2             |
| 2. | The Monsters 3              |
| 3. | Using Bulk Frame Settings 4 |
| 4. | Package File Structure 5-7  |

## About Package

### This package includes:

- 6 Animated monsters with a promotional still each.
- 4 Animated projectiles
- 562 Individual Frames
  - High resolution (1920x1080)
  - Lossless RGBA in PNG
- 10 Animation controllers (monsters and projectiles)
- A Scripted tool (Bulk Frame Settings) to simplify and automate bulk frame texture settings.

### Artist/Animator:

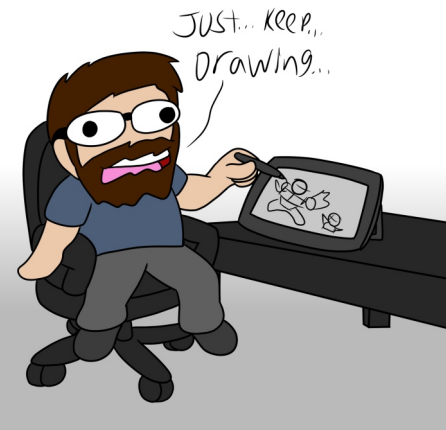

### Kyle Mentus

Portfolio: <u>http://mentusanimation.squarespace.com/</u>

Programmer/Packager:

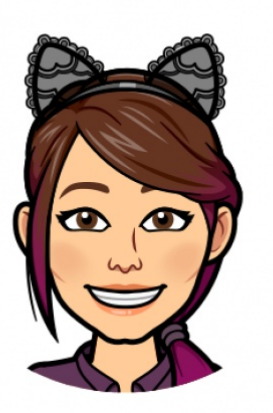

Alexis Marsh

(see website for bio)

## Monsters

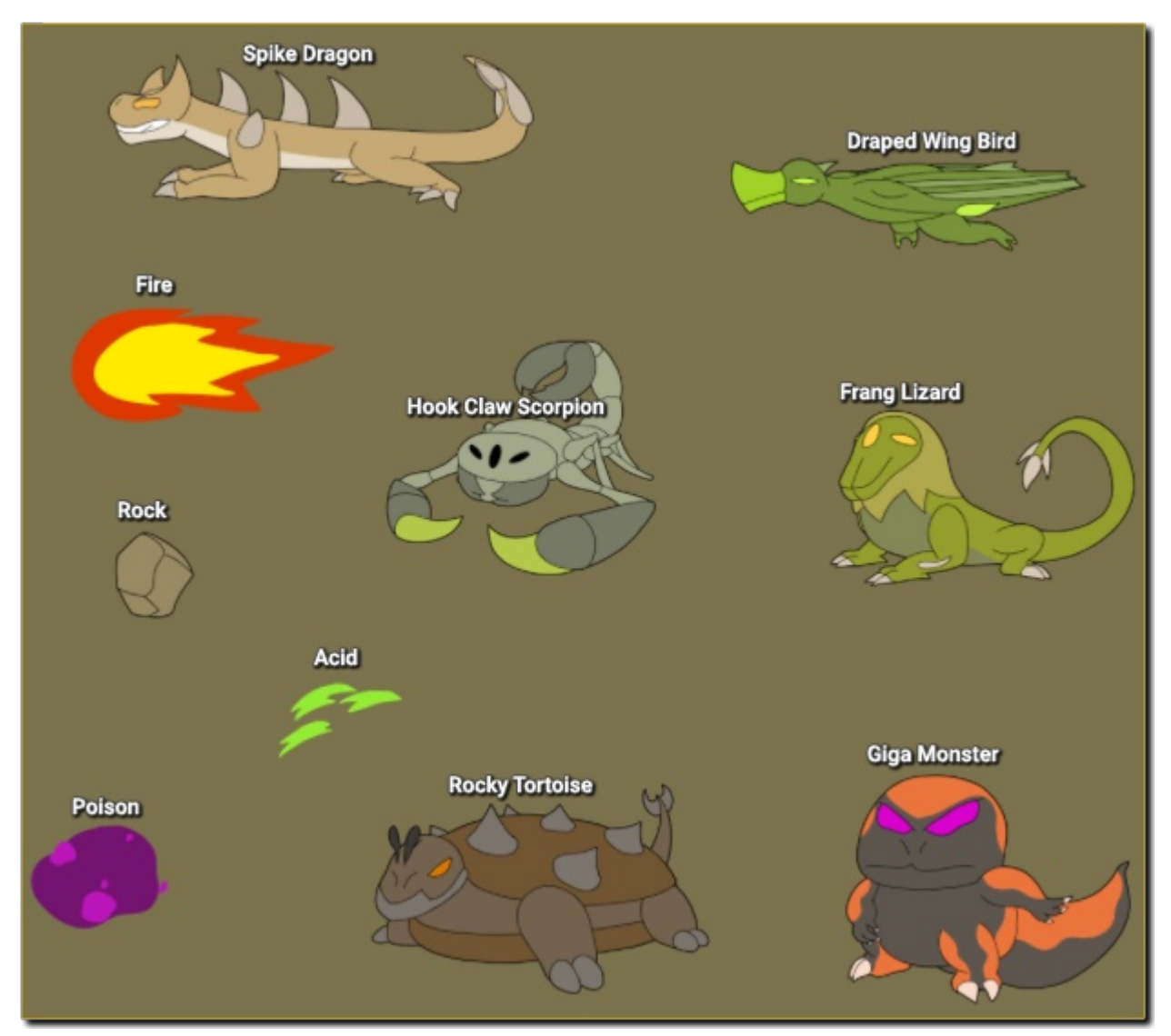

#### **Fang Lizard**

Projectile: AcidProjectile

Animations (6): Acid Spit, Bite, Death, Idle, Turn, Walk Cycle

#### **Giga Monster**

Projectile: PoisonProjectile

Animations (7): Death, Flop, Range, Idle, Poison Spit, Turn, Walk Cycle

#### **Hook Claw Scorpion**

Animations (6): Death, Idle, Slash, Throw, Turn, Walk Cycle

#### Spike Dragon

Projectile: FireProjectile

Animations (6): Death, Idle, Melee, Range, Turn, Walk Cycle

#### **Rocky Tortoise**

Animations (6): Death, Hide, Idle, Slam, Turn, Walk Cycle

#### **Draped Wing Bird**

Animations (4): Death, Dive Bomb, Fly Cycle, Turn

## **Bulk Frame Settings**

We've included a Bulk Frame Settings tool in order to simplify and automate the process of configuring frame compression and max sizes at once.

To Open: MainMenu  $\rightarrow$  Tools  $\rightarrow$  Bulk Frame Settings

| Without Cru                            | With Crunch Compression                                                              |             |                                            |                                                         |      |       |  |
|----------------------------------------|--------------------------------------------------------------------------------------|-------------|--------------------------------------------|---------------------------------------------------------|------|-------|--|
| Bulk Frame Settings                    |                                                                                      | : 🗆 ×       |                                            | ettings                                                 |      | : 🗆 × |  |
| Frame Directory                        | Frame Directory                                                                      |             |                                            |                                                         |      |       |  |
| Assets/ImprovisedEnterta               | Assets/ImprovisedEntertainment/DesertMonsters/Frames                                 |             |                                            |                                                         |      |       |  |
| Default Check Director                 | y Found 562 tex                                                                      | dures       | Default Check Directory Found 562 textures |                                                         |      |       |  |
| Compression Settings                   | Compression Settings                                                                 |             |                                            |                                                         |      |       |  |
| No Compression                         | Stan                                                                                 | Standard    |                                            | ✓ Crunch compression ✓ Generate MipMaps Ouality/Size 95 |      |       |  |
| High Quality                           | Low G                                                                                | Low Quality |                                            |                                                         |      |       |  |
| Maximum Texture Size                   | Maximum Texture Size                                                                 |             |                                            |                                                         |      |       |  |
| 32 64                                  | 128                                                                                  | 512         | 32                                         | 64                                                      | 128  | 512   |  |
| 1024 2048                              | 4096                                                                                 | 8192        | 1024                                       | 2048                                                    | 4096 | 8192  |  |
| Note: this process may t<br>hang until | Note: this process may take several minutes. Unity will hang until the job finishes. |             |                                            |                                                         |      |       |  |
| R                                      | Run Job                                                                              |             |                                            |                                                         |      |       |  |

Configure your compression and maximum texture size as you would for individual textures and click "Run Job". It's advised to click "Check Inventory" first to verify that all the frames are found.

If the script fails for some reason it can be done manually by typing "\_ t:texture2D" into the project search bar, and hitting ctrl+a in the search results to select all frames.

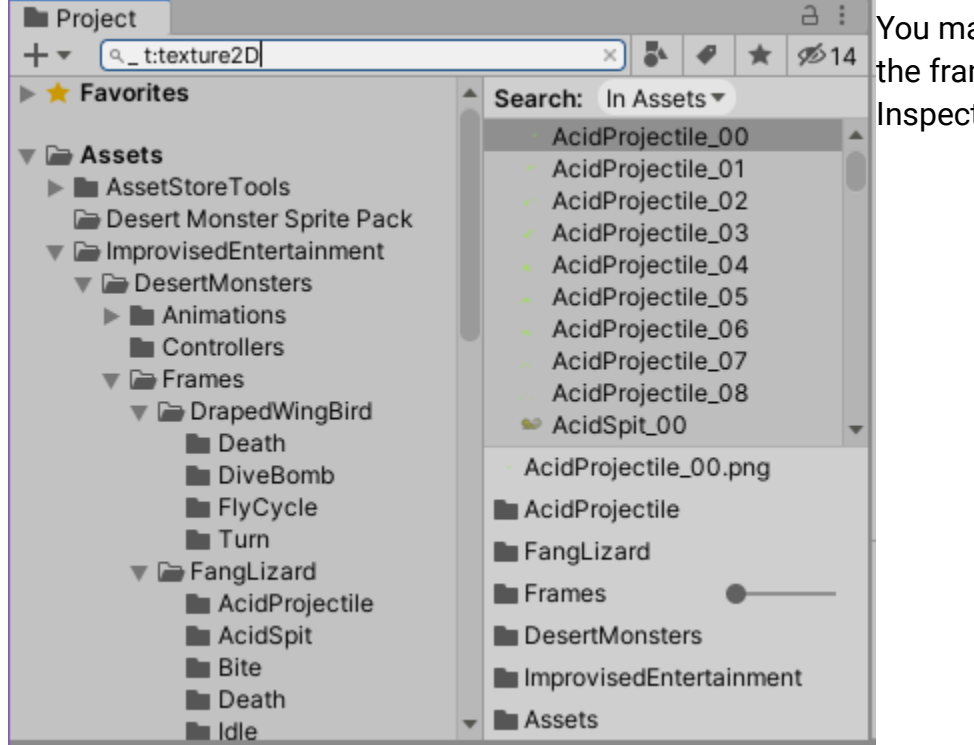

You may them mass-configure the frames at once in the Inspector.

## Package File Structure

### ImprovisedEntertainment/DesertMonsters/

- Animations/
- DrapedWingBird/
  - Death, DiveBomb, FlyCycle, Turn
- FangLizard/
  - AcidSpit, Bite, Death, Idle, Turn, WalkCycle
  - Projectile/Acid
- GigaMonster/
  - Death, Flop, Idle, PoisonSpit, Turn, WalkCycle
  - Projectile/Poison
- HookClawScorpion/
  - Death, Idle, Slash, Throw, Turn, WalkCycle
  - Projectile/Rock
- RockyTortoise/
  - Death, Hide, Idle, Slam, Turn, WalkCycle
- SpikeDragon/
  - Death, Idle, Melee, Range, Turn, WalkCycle
  - Projectile/Fire
- Controllers/
- AcidProjectile, DrapedWingBird, FangLizard, FireProjectile, GigaMonster, HookClawScorpion, PoisonProjectile, RockProjectile, SpikeDragon
- Frames/
- DrapedWingBird/
  - Death/Death\_00 ... 19
  - DiveBomb/DiveBomb\_00 ... 22
  - FlyCycle/FlyCycle\_00 ... 05
  - Turn/Turn\_00 ... 02
- FangLizard/
  - AcidProjectile/AcidProjectile\_00 ... 08
  - AcidSpit/AcidSpit\_00 ... 24

- Bite/Bite\_00 ... 22
- Death/Death\_00 ... 12
- Idle/Idle\_00 ... 22
- Turn/Turn\_00 ... 02
- WalkCycle/WalkCycle\_00 ... 10
- GigaMonster/
  - Death/Death\_00 ... 12
  - Flop/Flop\_00 ... 23
  - Idle/Idle\_00 ... 35
  - PoisonProjectile/PoisonProjectile\_00 ... 04
  - PoisonSpit/PoisonSpit\_00 ... 17
  - Turn/Turn\_00 ... 02
  - WalkCycle/WalkCycle\_00 ... 10

#### • HookClawScorpion/

- Death/Death\_00 ... 13
- Idle/Idle\_00 ... 23
- RockProjectile/RockProjectile\_00 ... 03
- Slash/Slash\_00 ... 21
- Throw/Throw\_00 ... 16
- Turn/Turn\_00 ... 02
- WalkCycle/WalkCycle\_00 ... 05
- RockyTortoise/
  - Death/Death\_00 ... 13
  - Hide/Hide\_00 ... 10
  - Idle/Idle\_00 ... 29
  - Slam/Slam\_00 ... 24
  - Turn/Turn\_00 ... 14
  - WalkCycle/WalkCycle\_00 ... 11

#### • SpikeDragon/

- Death/Death\_00 ... 13
- FireProjectile/FireProjectile\_00 ... 03
- Idle/Idle\_00 ... 28
- Melee/Melee\_00 ... 25

- Range/Range\_00 ... 15
- Turn/Turn\_00 ... 02
- WalkCycle/WalkCycle\_00 ... 07
- Scenes/
- SampleScene
- Stills/
- DrapedWingBird ( 2800x2400 )
- **FangLizard** (1800x1800)
- **GigaMonster** (1800x1800)
- HookClawScorpion (2400x2400)
- RockyTortoise (2400x2400)
- SpikeDragon (1920x1080)

## ImprovisedEntertainment/Scripts/

- Editor/
  - BulkFrameSettingsWindow.cs